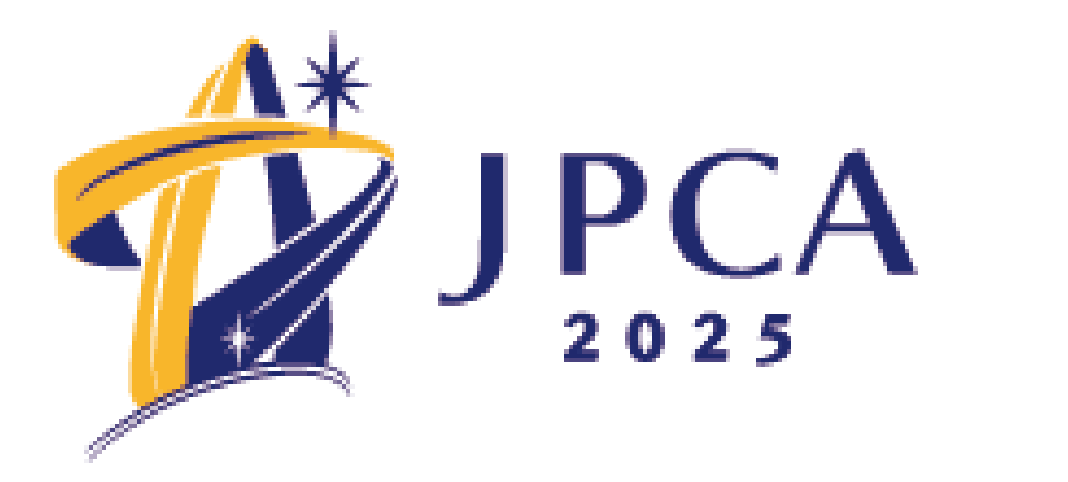

# オンラインプラットフォーム ユーザーマニュアル

第16回日本プライマリ・ケア連合学会学術大会

# 目次

- 1. ログインについて
- 2. TOPページ
- 3. メニューボタンのご案内
- 4. ライブ配信視聴方法
- 5. オンデマンド配信視聴方法
- 6. 一般演題発表データ閲覧方法

ī 活 了 方 法

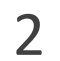

## 1.ログインについて

# オンラインプラットフォームにログイン

https://a-youme.net/jpca/entry/c\_movie/login\_do.php

参加受付番号・パスワードで、ログインしてください。

|        | <b>睂 ログイン</b>         |            |
|--------|-----------------------|------------|
| 参加登録完了 | 済みの方は、以下よりログインしてください。 |            |
| 参加受付番号 |                       |            |
| パスワード  |                       | ]          |
| ● 参加   | 0受付番号・パスワードを忘れた場合はこちら | 参加         |
|        | ログイン                  | 「参加<br>で一番 |
|        |                       |            |

|受付番号・パスワードが不明な方: 加受付番号・パスワードを忘れた場合はこちら」より、 |登録時のメールアドレスをご入力ください。 録のメールアドレス宛に、参加受付番号とパスワードが 送信されます。

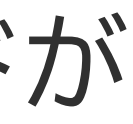

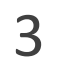

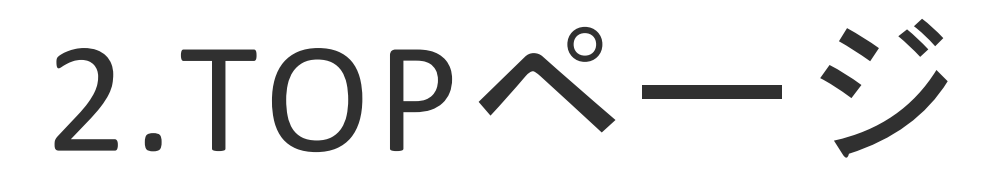

### ログインすると、TOPページに メニューが表示されます。 各メニューの機能は、次のペー ジをご確認ください。

オンラインプラットフォーム

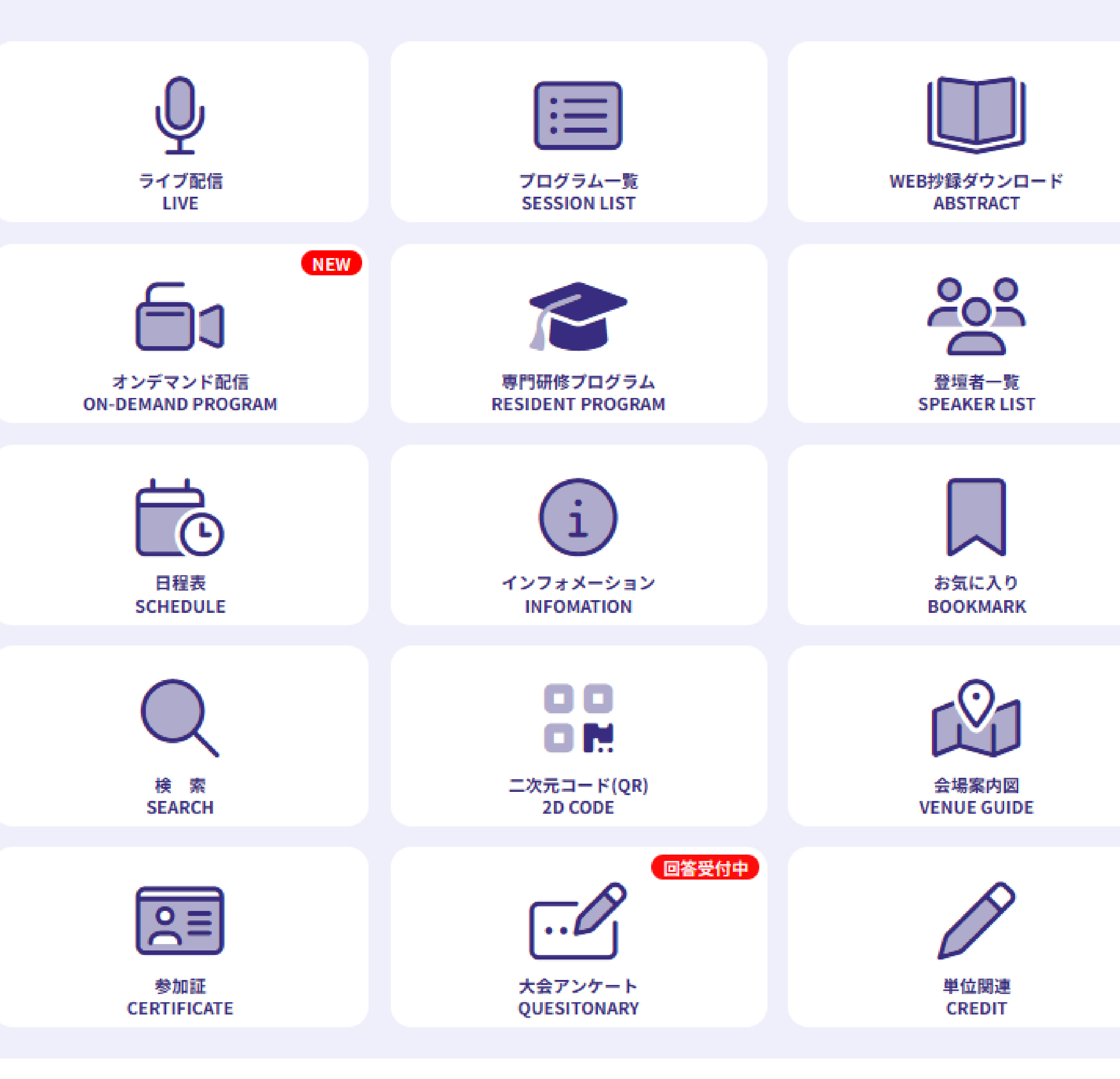

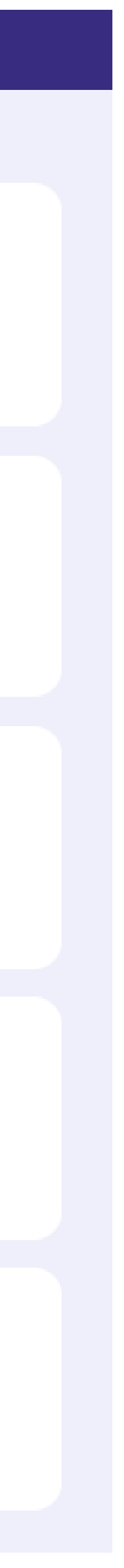

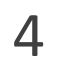

# 3.メニューボタンのご案内

ライブ配信

プログラム一覧に掲載の です。ライブ配信メニューから、各会場のボタンをクリックしてください。Zoom ウェビナーに繋がり、各セッションのライブ配信を視聴できます。視聴方法の詳細 は、8、9ページをご確認ください。

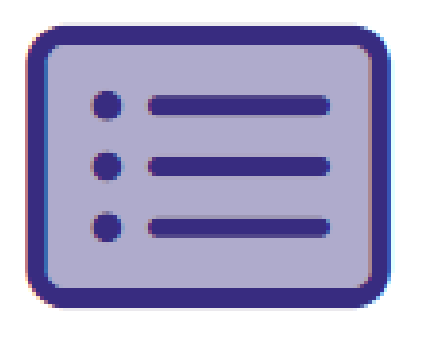

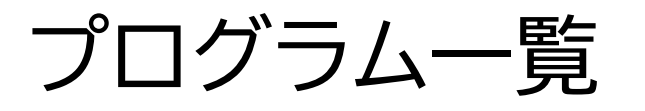

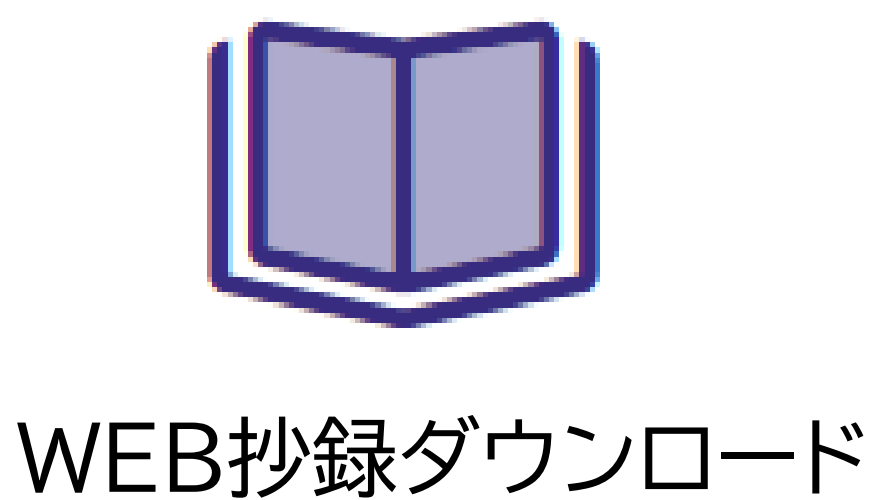

すべての抄録を閲覧できます。 また、PDF形式で一括ダウンロードも可能です。

### 会期中に開催される全てのプログラムの一覧です。 詳細画面に進むと、登壇者や、抄録の確認ができます。

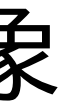

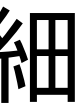

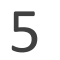

# 3.メニューボタンのご案内

日程表に 🎬 マークのあるプログラムは、オンデマンド配信の対象セッション です。 会期中に収録した現地セッションは、会期後に随時追加・配信されます。オンデマ ンド配信のみのオンデマンドプログラムセッションは、 会期前から視聴可能なプログラムもあります。 視聴方法の詳細は、10ページをご確認ください。

専門研修プログラム紹介のページです。 全国のプログラムの特色や魅力が紹介されております。

登壇者索引です。登壇者名をクリックすると、関連セッションが表示されます。 該当セッションをクリックすると、抄録閲覧画面に進みます。

オンデマンド配信

6

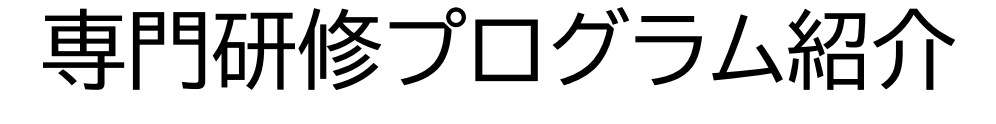

登壇者一覧

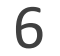

3.メニューボタンのご案内

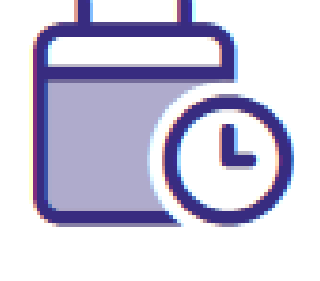

日程表

会期中の日程表が確認できます。 該当のプログラムをクリックすると、 抄録閲覧画面に進みます。

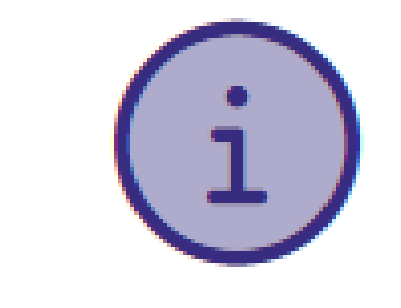

学術大会からのご案内のページです。

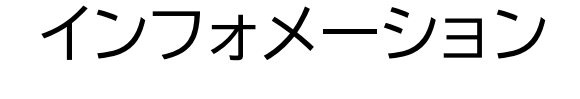

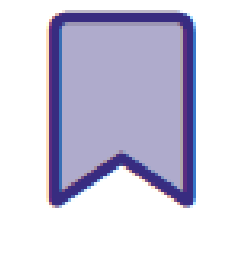

お気に入り

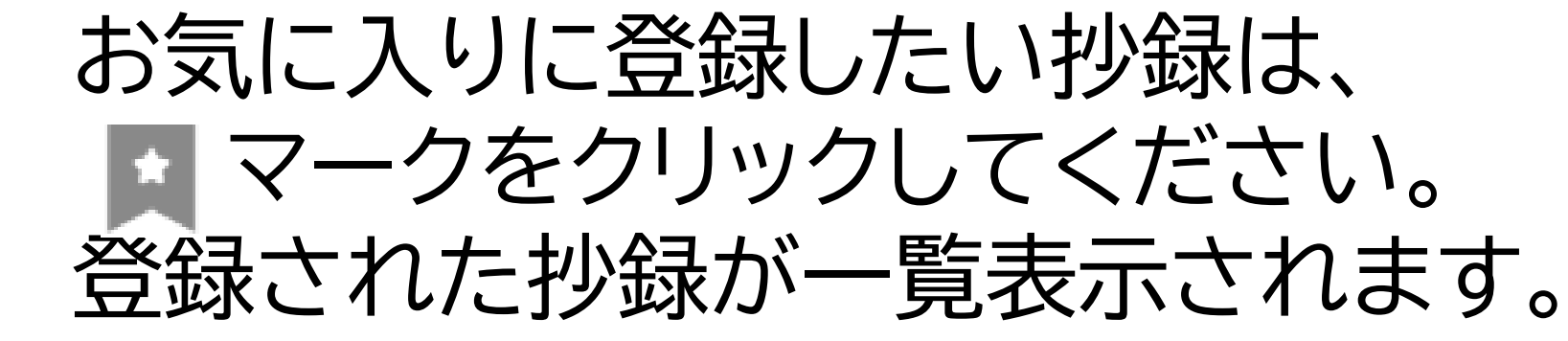

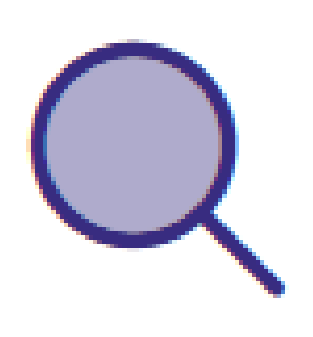

検索

二次元コード(QR)

登壇者氏名や、プログラム名など

キーワード検索ができます。

現地参加の方は、二次元コードを スクリーンショットまたは印刷のうえ、 事前にご準備ください。

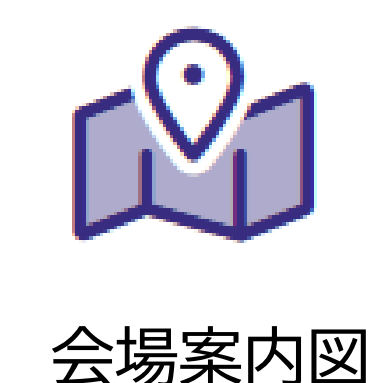

### 現地の会場案内図が確認できます。

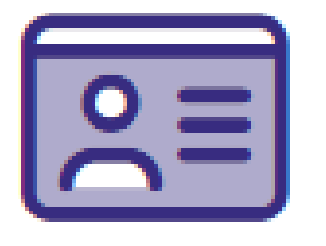

参加証

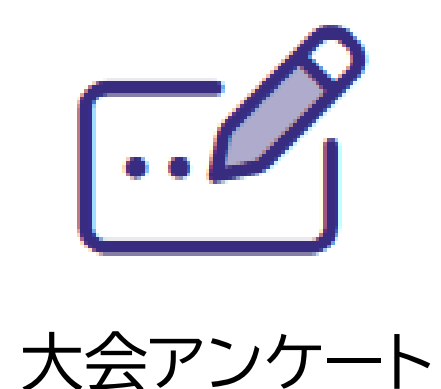

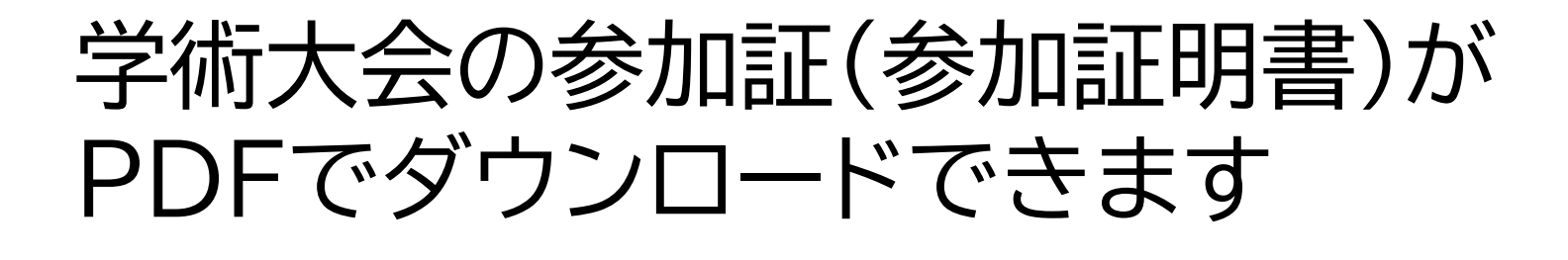

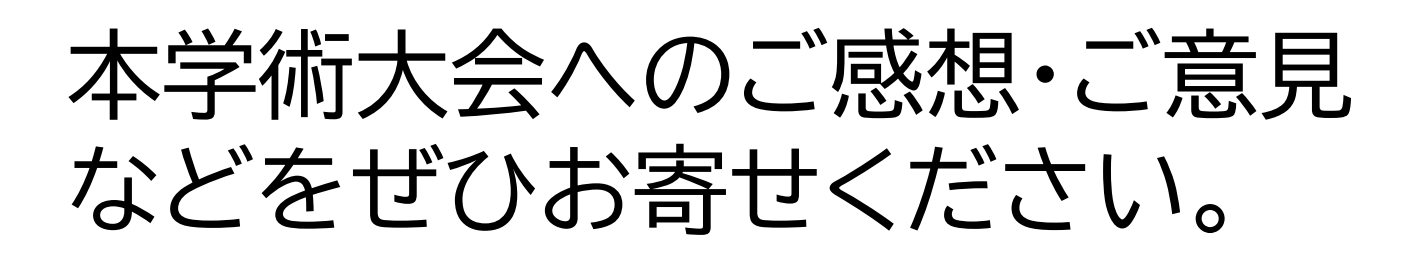

本学術大会で取得可能な、 医師・薬剤師・Off-JT単位のご案内 です。

単位関連

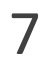

# 4.ライブ配信視聴方法

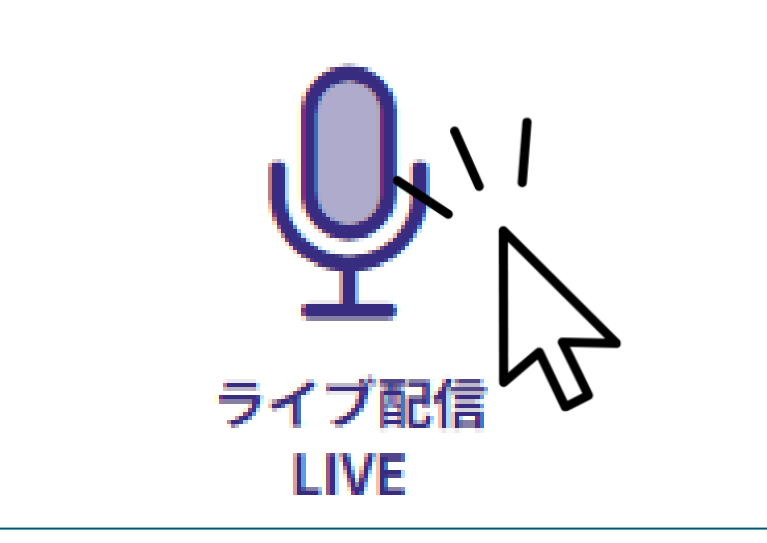

### ①ライブ配信ボタンをクリック

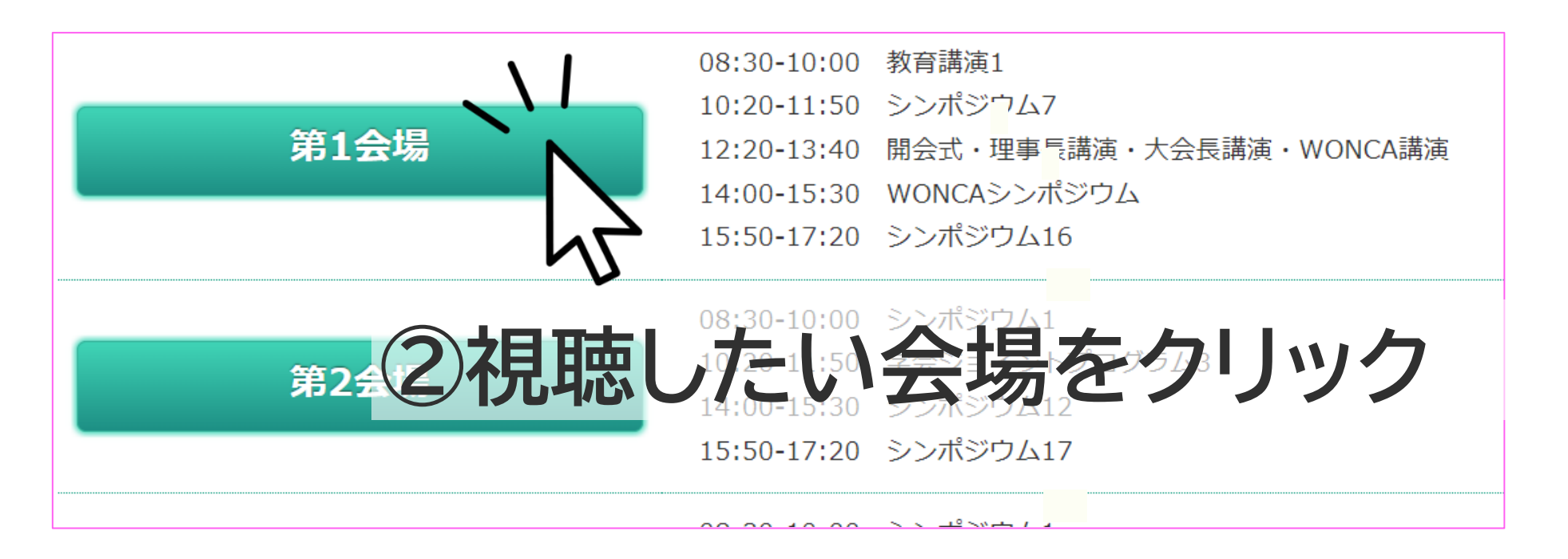

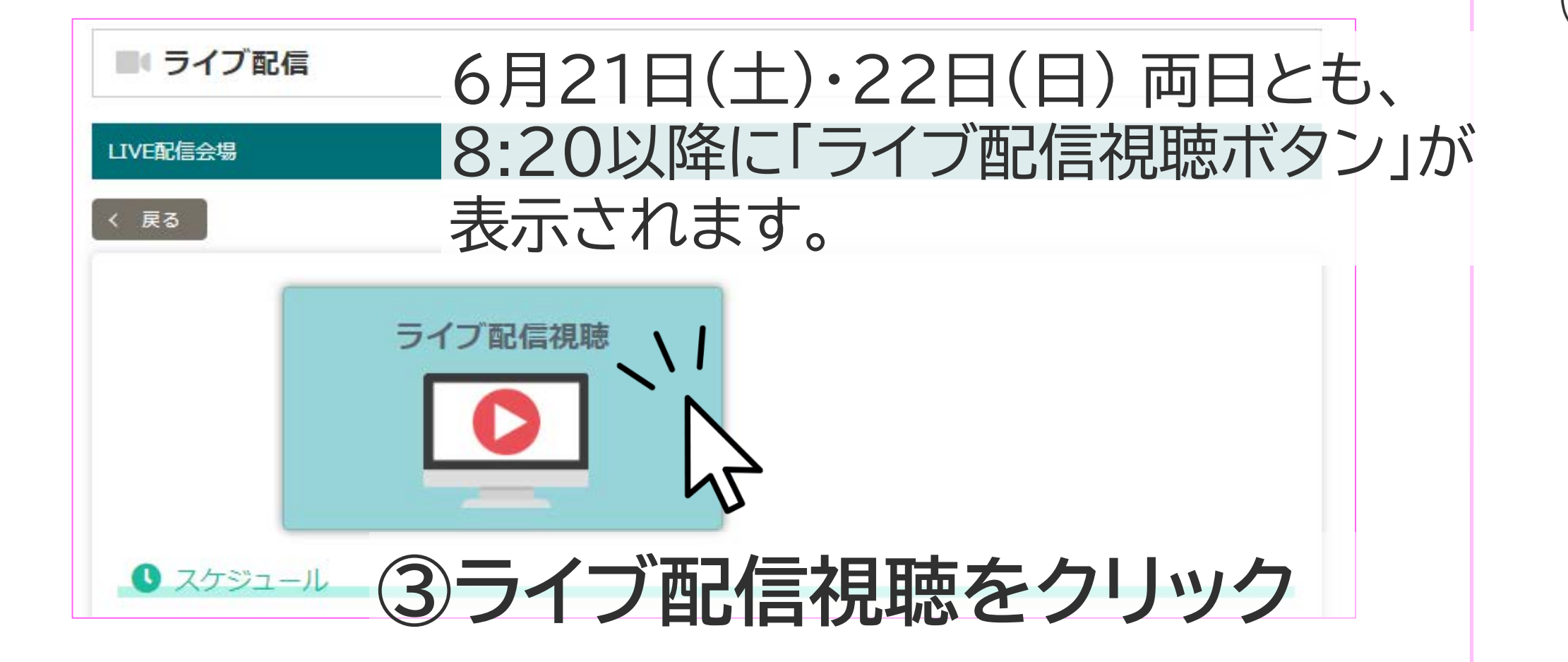

### 6月21日(土)・22日(日)両日とも、8:20以降に、 Zoomウェビナーへの入室が可能となります。

開始時間の10分前になっても、会場のボタンがクリックできない場合、 以下の方法でページを再読み込みしてください。 ●Windowsの場合:『Ctrl』+『F5』または『Ctrl』+『R』 ●Macの場合:『Ctrl』+『F5』または『Ctrl』+『R』 それでも解決しない場合は、一度オンラインプラットフォームから ログアウトし、再度ログインするか、別のブラウザを使用して再度ログインを お試しください。

Zoomを初めてご使用の方
ライブ配信にはZoom ウェビナーを使用します。
ご自身のパソコンやタブレット等の端末に、事前にZoomアプリを
ダウンロードしてご準備ください。
※既にインストール済みの方は必ず最新のバージョンに更新してください。
以下URLから、Zoom Workplaceデスクトップ アプリ をダウンロード
https://zoom.us/download#client 4meeting

5

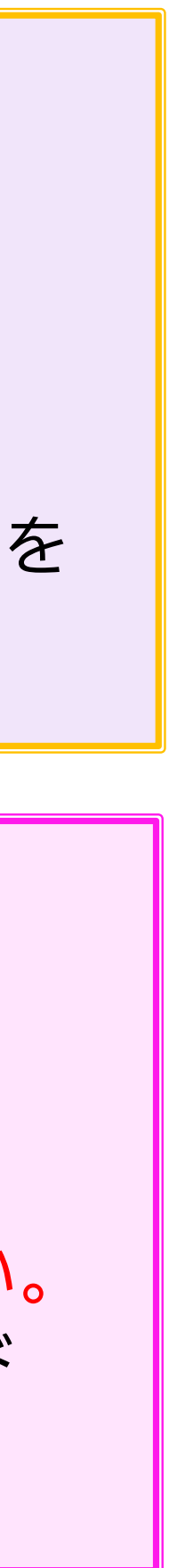

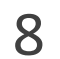

# 4. ライブ配信視聴方法

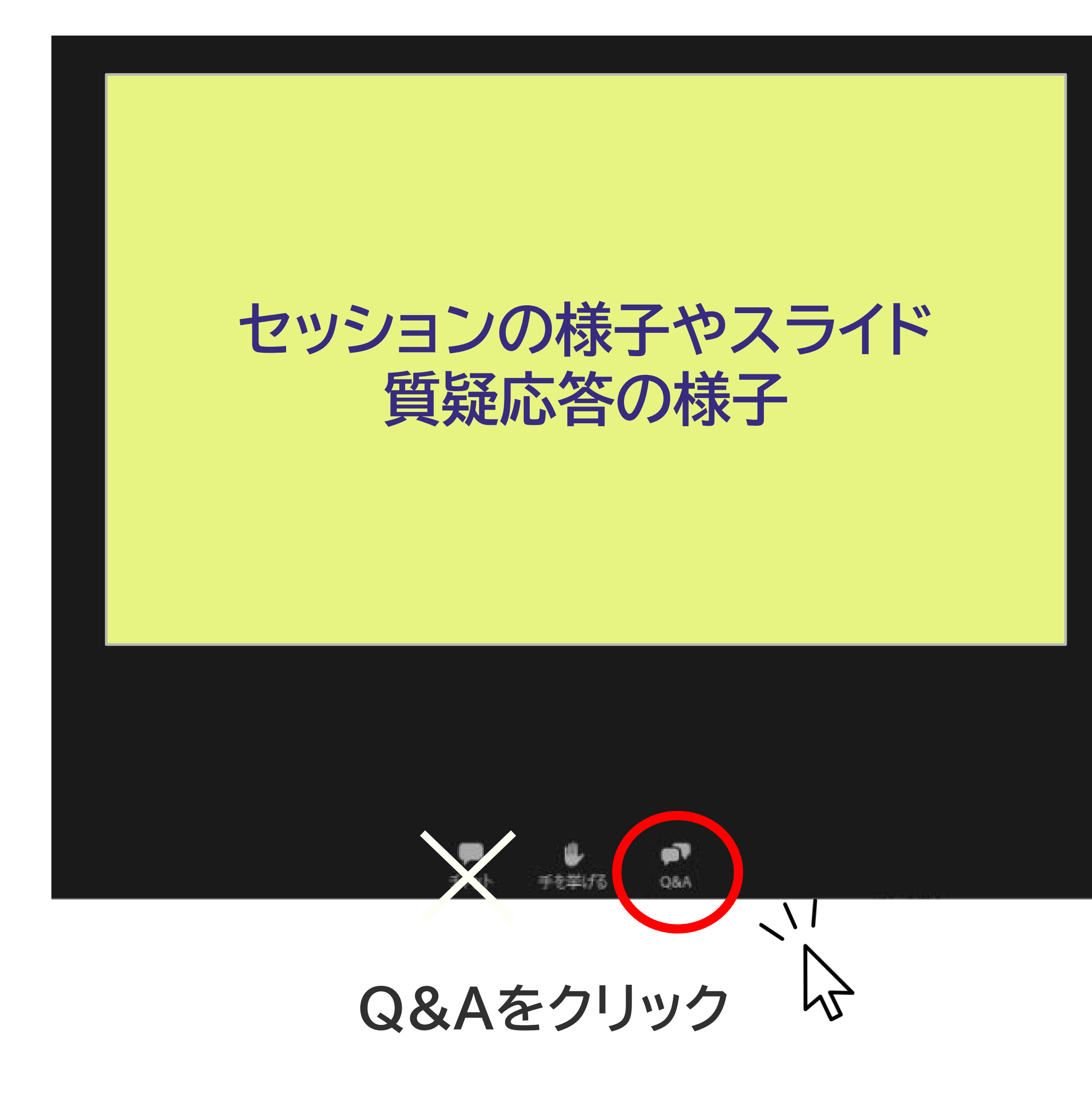

### WEB参加者の方は、Zoomウェビナーの「Q&A」 からご質問をお送りいただけます。 「チャット」機能はご利用いただけません。

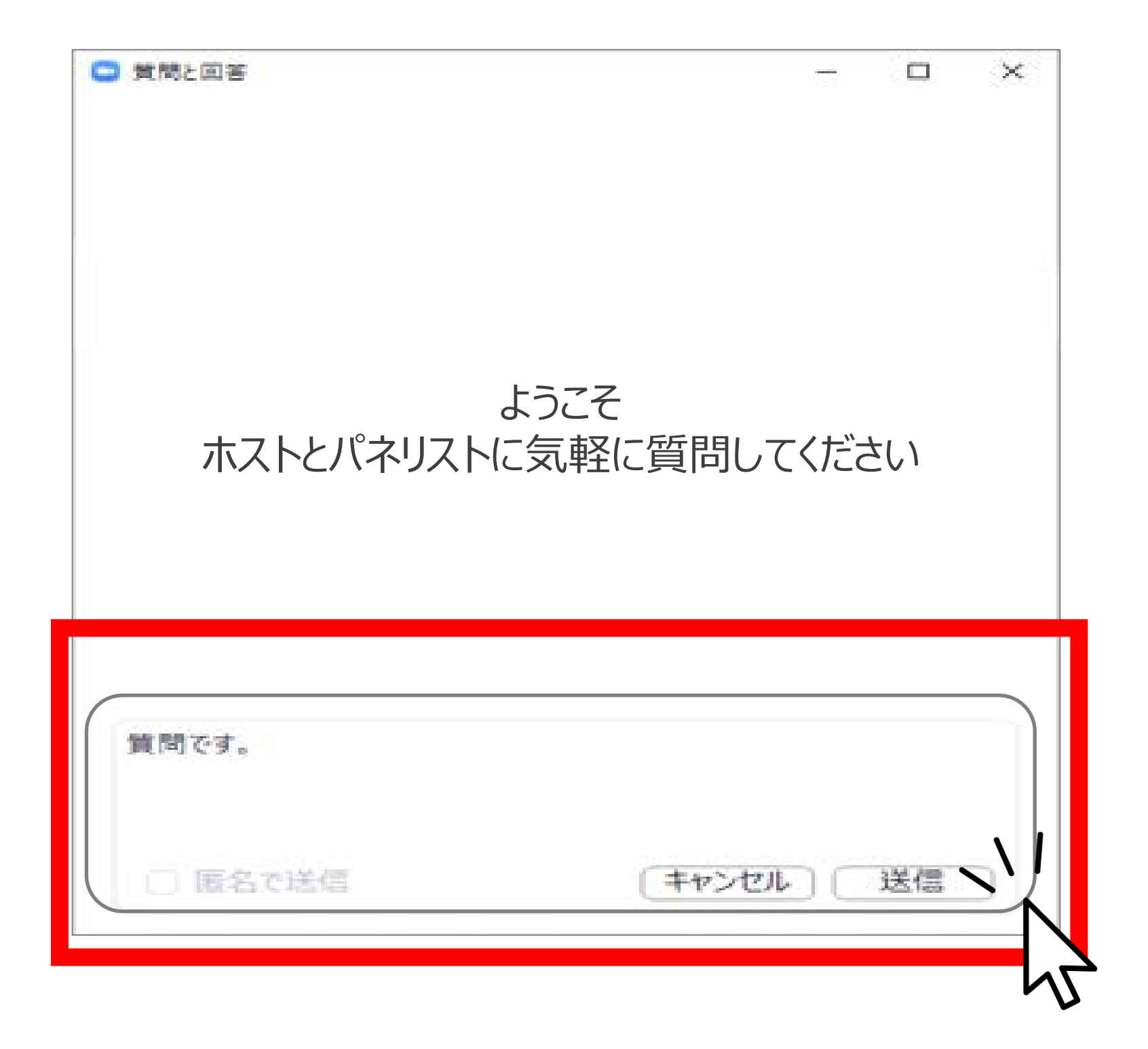

### 質問内容を入力して送信

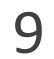

# 5.オンデマンド配信視聴方法

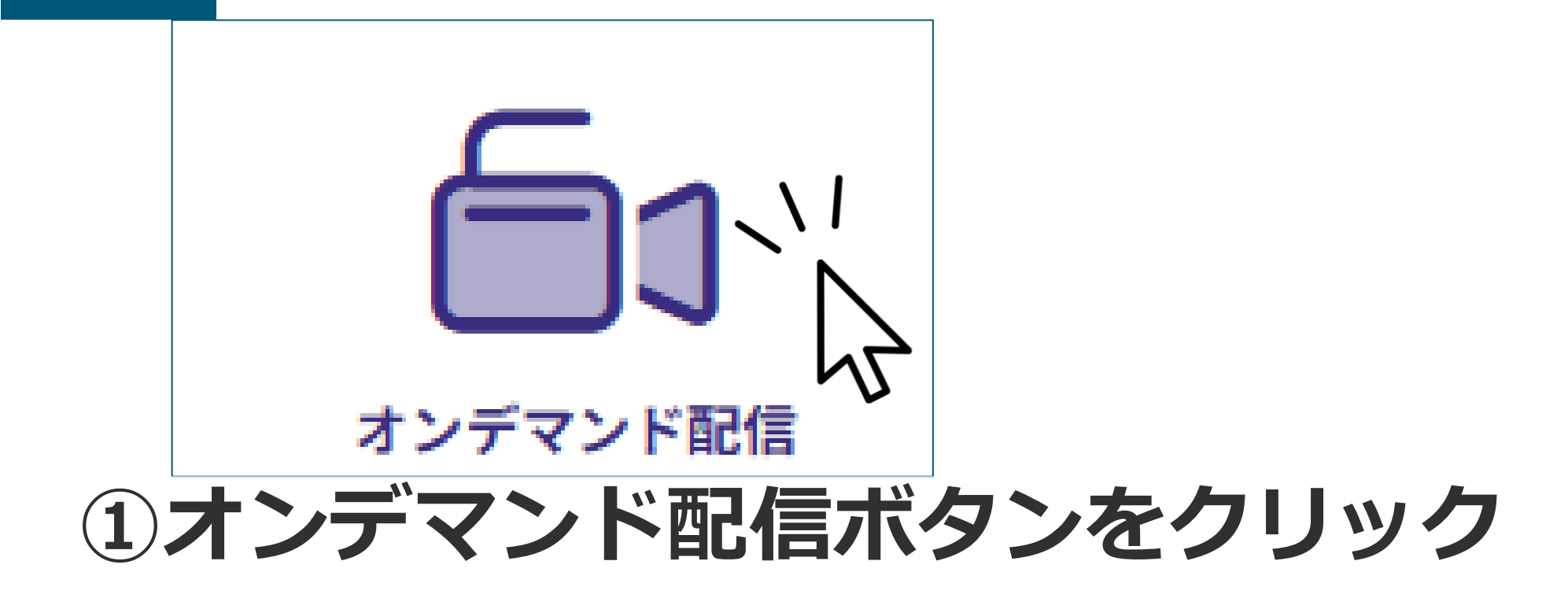

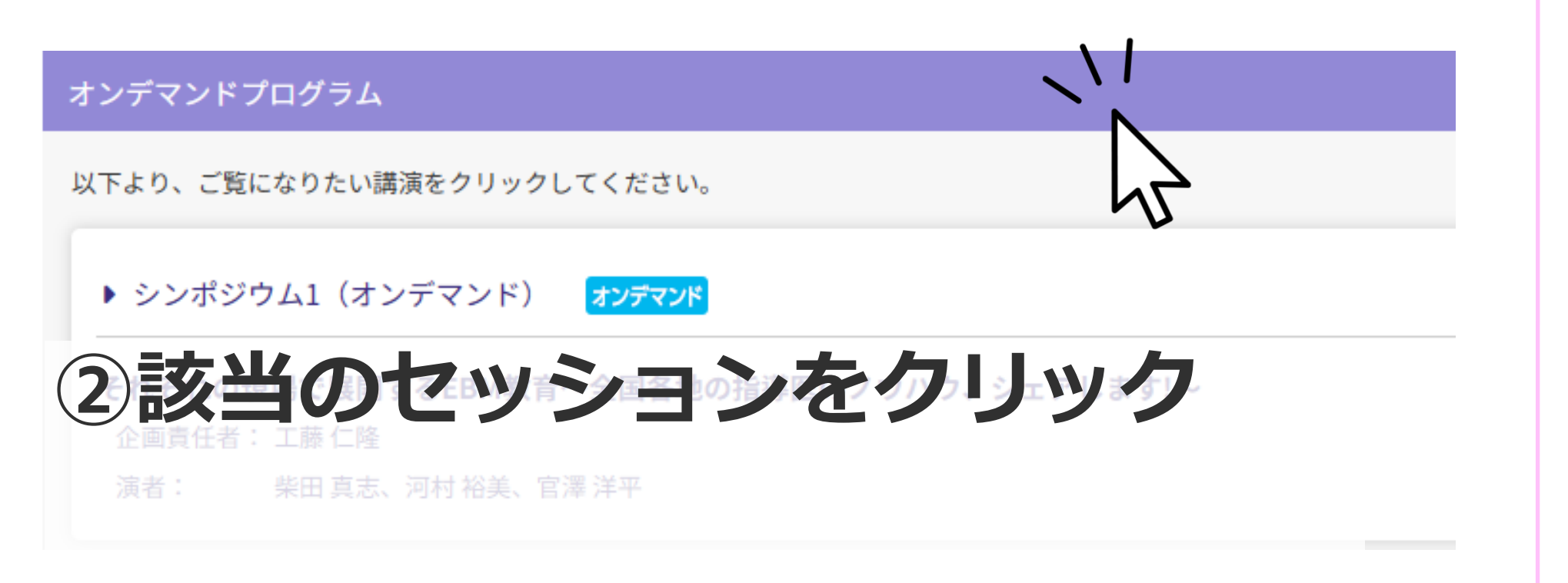

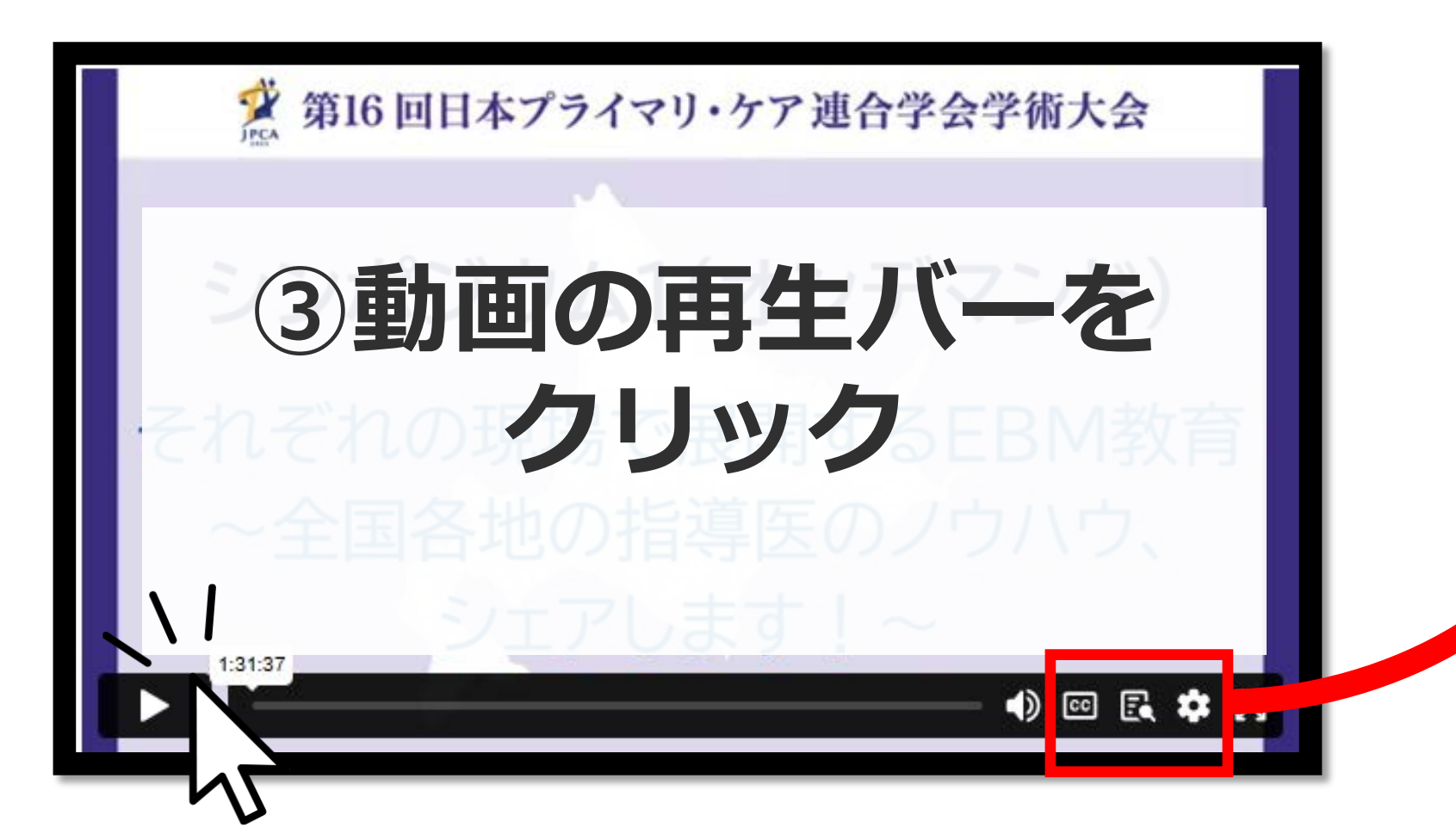

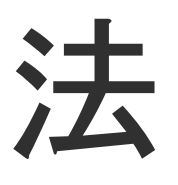

オンデマンド限定セッションは、現地での講演は行わず、オンライ ン上で講演データを配信いたします。 オンデマンド限定セッションは、下記の通り公開いたします。

1次:会期約1週間前にオンラインプラットフォームより配信 2次:会期後、現地セッションの事後オンデマンド配信開始前

現地セッションの事後オンデマンド配信は 7月14日(月)正午~を予定しています。 配信期間は、9月30日(火)17:00までです。

本学術大会では、DE&Iに配慮した運営に取り組んでいます。

自動生成された字幕が表示されます。

トランスクリプト(文字起こし)が表示されます。 E

再生スピードの調節ができます。

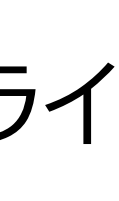

10

# 6. 一般演題発表データ閲覧方法

現地にご参加いただけない方々にも発表内容 をご覧いただけるよう、一般演題(ポスター)の オンデマンド発表データが閲覧できます。 口演の発表データは閲覧できません。

### ①プログラム一覧をクリック

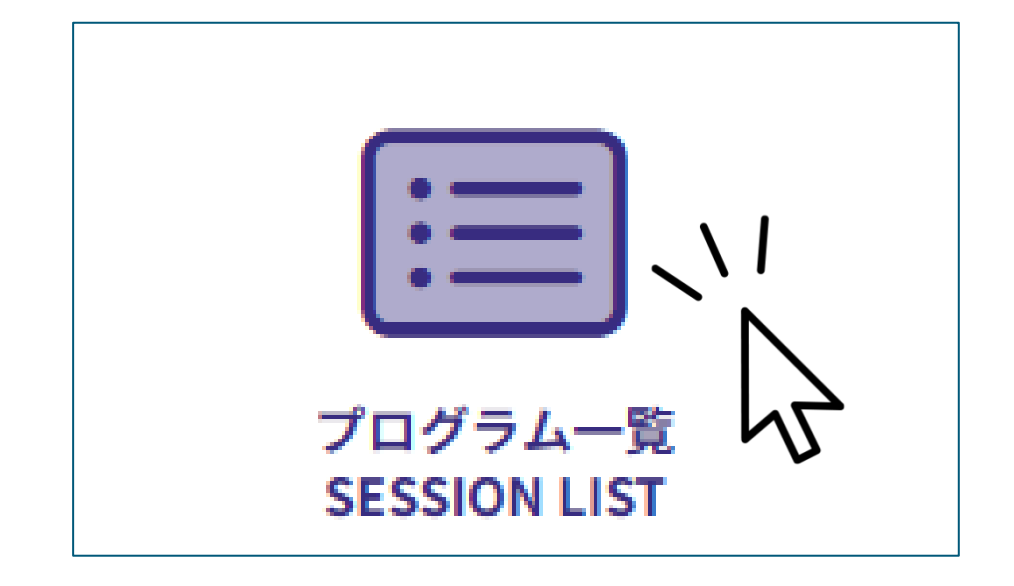

![](_page_10_Picture_4.jpeg)

![](_page_10_Picture_5.jpeg)

![](_page_10_Picture_6.jpeg)

![](_page_10_Picture_7.jpeg)

![](_page_10_Picture_8.jpeg)

![](_page_10_Picture_9.jpeg)

![](_page_10_Picture_10.jpeg)

![](_page_10_Picture_11.jpeg)

![](_page_10_Picture_12.jpeg)

③カテゴリをクリック

2025年6月21日(土) 一般演題ポスター1

6月21日(土) 8:30~10:00 ポスター1 「ACP1/多職種連携1」 ポスター会場1(札幌市産業振興センター2階 体育実習室)

④該当の演題をクリック

※データが登録されていない場合は、下記の通り表示されます。

オンデマンド発表データは登録されていません

![](_page_10_Picture_21.jpeg)